## Hitta elevens användarnamn och lösenord

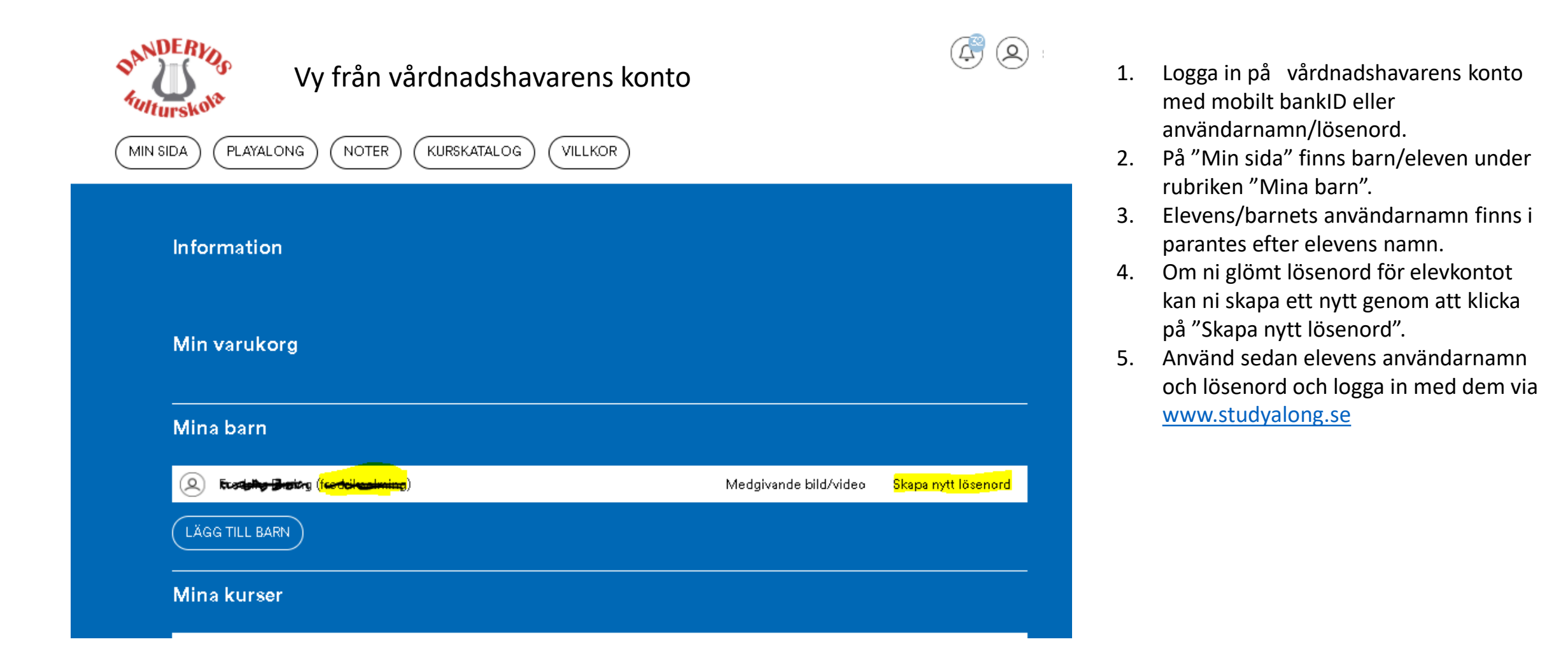

## När du loggat in, gå till ditt iRUM för att komma åt din läxa, noter.....

Genom att klicka på de tecknade "gubbarna" får du fram nästa bild. Där kan du se vilka kurser du går på - klicka på aktuell **kurs** för att komma till kursens iRUM!

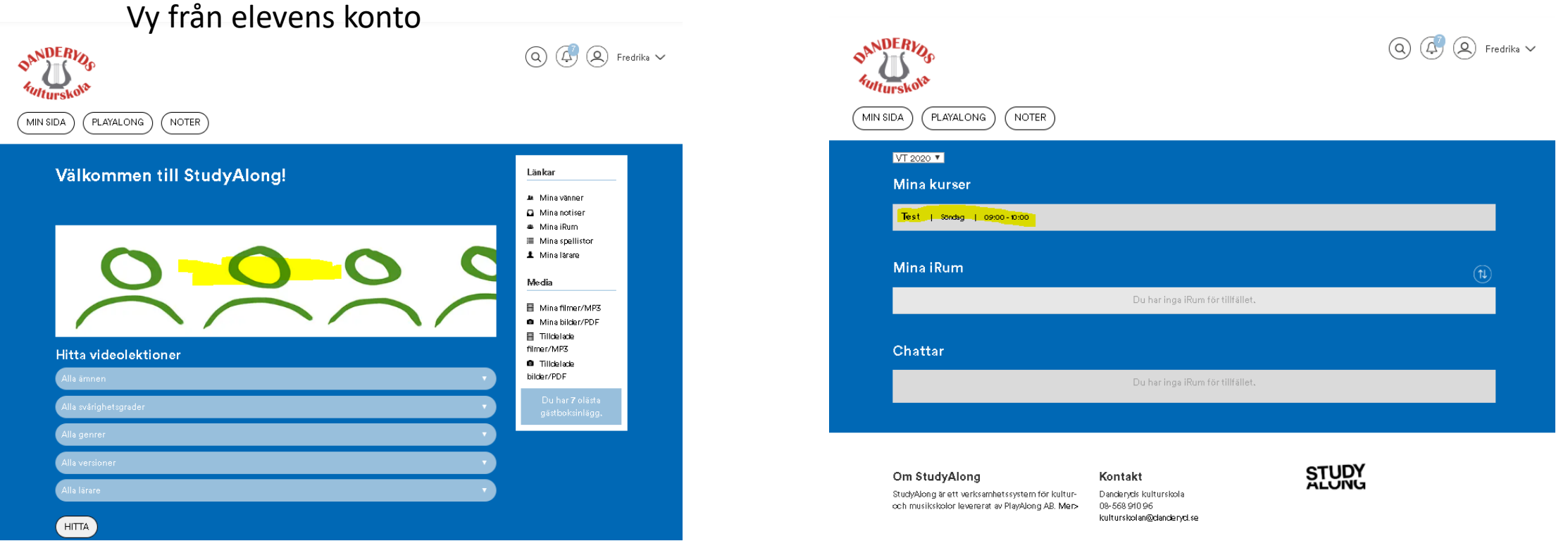

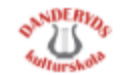

## (MIN SIDA) (ADMINISTRATION) (KALENDER) (PLAYALONG) (NOTER)

| Test - Söndəg 09:00-10:00 🦯                                                                              | <u>.</u>                                       |
|----------------------------------------------------------------------------------------------------|------------------------------------------------|
|                                                                                                    |                                                |
| lterkommand+ aktivitet                                                                                   |                                                |
| Typ:Kune<br>Datum: \$3ndagar 0x00 - 10:00                                                                |                                                |
| Deltagære                                                                                                |                                                |
| Dandwryd Admin, Mannes Hadanana, Sandrifa Universit                                                      |                                                |
|                                                                                                    |                                                |
| árvero                                                                                                   | () () () () () () () () () () () () () (       |
|                                                                                                    |                                                |
| (PORTERI)                                                                                                |                                                |
| e la getavila                                                                                            |                                                |
| s ags tar fa                                                                                             |                                                |
| BIH HELE &                                                                                               |                                                |
| Slatu ett med delande                                                                                    |                                                |
|                                                                                                    |                                                |
| IKI                                                                                                    | Im                                             |
|                                                                                                    |                                                |
|                                                                                                    |                                                |
|                                                                                                    |                                                |
|                                                                                                    |                                                |
| 4                                                                                                    |                                                |
|                                                                                                    | lines 1 words: 0 0:0                           |
| SKICKA                                                                                                   |                                                |
|                                                                                                    |                                                |
| A Under rubriken "Filmen/MP?" hittor du lektionen eom jog har för                                        | berett till dig. Genom att klicka på filmen øå |
| etartar den. Följ mina inetruktioner i filmen, har du frägor eller fe<br>et evarar isa et erart isa kan. | underingar kan du ekrive dem här i iRummet,    |
| techand Ideas Idea 800                                                                                   | Sinn Reduce To hot                             |
|                                                                                                    |                                                |
| net/MP3 (M8A RE                                                                                          | R) Sontersefter Scie                           |
|                                                                                                    |                                                |
|                                                                                                    |                                                |
|                                                                                                    |                                                |
| Tet                                                                                                    |                                                |
| int.                                                                                                    |                                                |
|                                                                                                    |                                                |
|                                                                                                    |                                                |
| er/PDF                                                                                                   | Sortera-efter SSk                              |
| ler/PDF                                                                                                  | Sontensefter Sidk                              |

| Om StudyAlong                           | Komakit                  |
|-----------------------------------------|--------------------------|
| Studydlong Srett verkaanhetaeysten      | Danderyde kulturekola    |
| fôr kultur- och musikakolor leverest av | 02:582 580 58            |
| Playdlong AB, Mer-                      | kulturekolan@danderyd.ee |

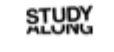

iRUM

Du och din lärare kan skriva till varandra i iRUM, tänk dock på att det som skrivs kan ses av alla som är medlemmar i detta iRUM.

Filmer hittar du en bit ner under rubriken Filmer/MP3 och ännu längre ner ligger Bilder/PDF. Både du och din lärare kan ladda upp film, bilder eller ljudfiler.

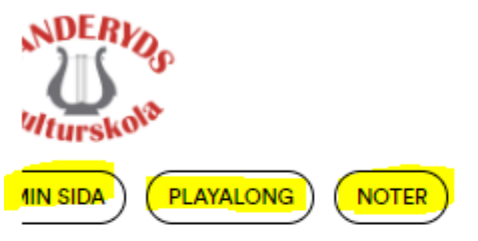

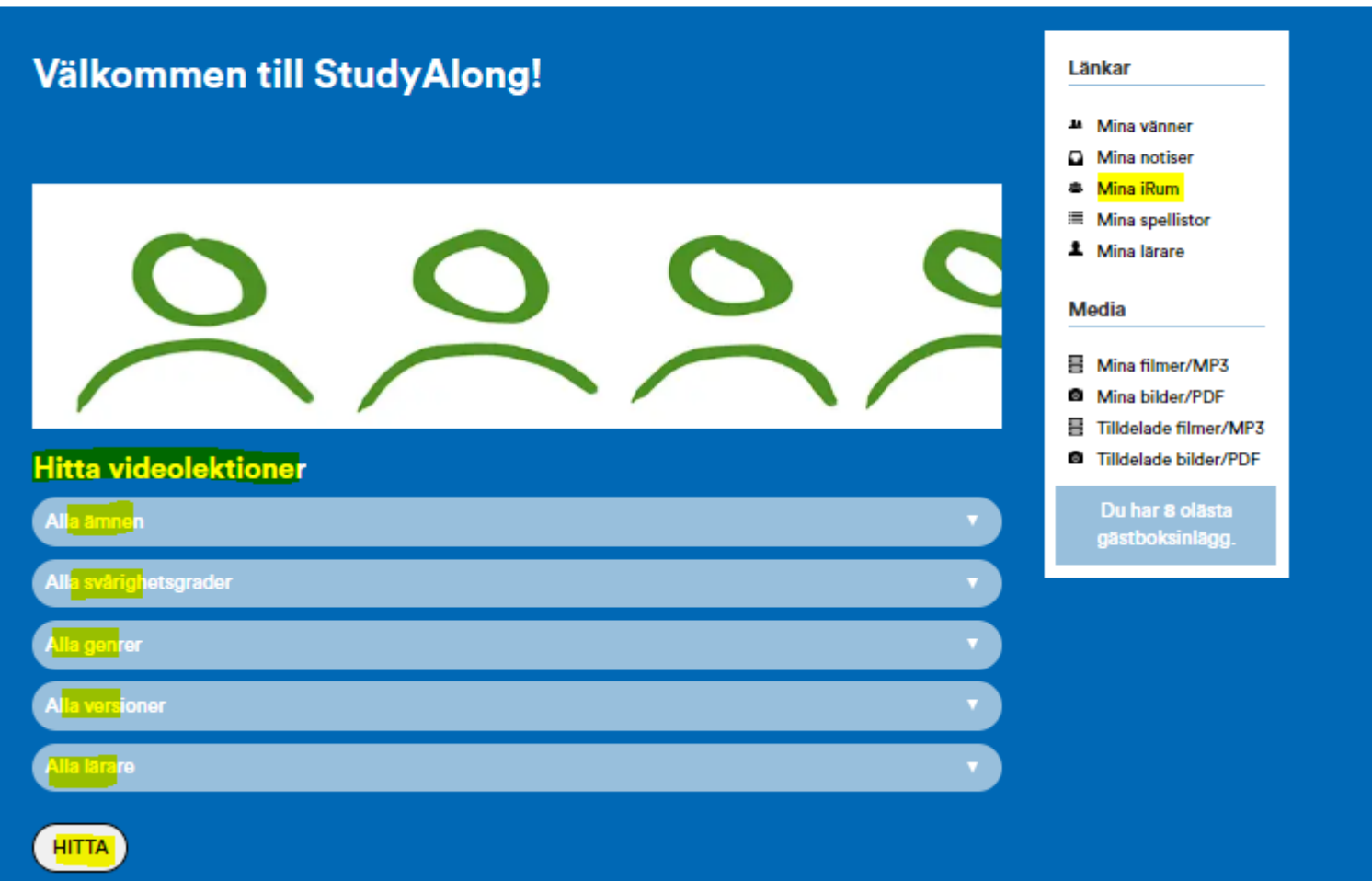

(Q)

(Ļ)

## Titta och hitta färdiga videolektioner eller noter!

När du är inloggad på StudyAlong och klickar på knappen "Min sida", får du upp denna bild – här i från kan du välja på att söka fram en massa olika videolektioner antingen genom att klicka på knappen "PlayAlong" eller genom att klicka på någon av raderna under "Hitta videolektioner". Du kan också klicka på "Noter" så får du fram noter till ett hundratal olika låtar.